| 単語登録をする                                                                                                    |                                                                                                    |                                                                                                    |
|----------------------------------------------------------------------------------------------------|----------------------------------------------------------------------------------------------------|----------------------------------------------------------------------------------------------------|
| グリーンノートⅢ項目番号                                                                                                    |                                                                                                    |                                                                                                    |
| <ul> <li>単語登録</li> <li>手 順</li> <li>(1)赤枠で囲った部分である。</li> <li>(2)出てきたメニューから</li> <li>(2)たの両体の両てが出し</li> </ul>                                     | ちクリック<br>ち「単語の登録」をクリック                                                                                                    | <b>聖</b> あ                                                                                                    |
| (3) 石の画像の画面か出                                                                                                    | 半回り豆球                                                                                                    | ^                                                                                                    |
| <ul> <li>部分に登録したい</li> <li>単語を入力し、「よみ」の部分に単語の</li> <li>読みを入力する</li> <li>(4)「品詞」を選択</li> <li>(5)「登録」をクリック</li> </ul>                              | 単語(D):<br>よみ(R):<br>ユーザーコメント(C):<br>(同音異義語などを選択しやすいように候補一覧に表示します)<br>品詞(P):                                                                          | 単語収集へのご協力のお願い<br>Microsoftは、お客様が送信した単語を統計 へ<br>的に処理し、その結果を基に、より良い製品の<br>開発を目指しています。<br>[登録と同時に単語情報を送信する] チェック<br>ボックスをオンにして [登録] ボタンをクリックす<br>ると、単語登録と同時に登録された単語情報<br>と Microsoft IME の情報が Microsoft に送<br>信されます。チェック ボックスをオフにすれば、デ<br>ータは送信されません。<br>登録と同時に送信されるデータには、登録され |
| <ul> <li>メモ帳やWordでの作</li> <li>業中の単語登録は単語登</li> <li>録をしたい語句を範囲選</li> <li>択をしてからの単語登録</li> <li>作業が便利。</li> <li>手順</li> <li>(1)登録をしたい語句を</li> </ul> | 正しい品詞を選択すると、より高い変換精度を得られます。<br>● 名詞(N) ○短縮よみ(W) ○人名(E) 「かぶ」→「株式会社」 「めーる」→「aoki@example.com」 ○姓のみ(Y) ○名のみ(F) ○顔文字(O) ○姓と名(L) ○その他(H) ○地名(M) 名詞・さ変形動 ✓ | た単語の読み、語句、品詞、ユーザーコメント<br>、Microsoft IME のパージョン、辞書のパージョ<br>ン、使用しているオペレーティングシステムのパー<br>ジョンおよびコンビューター、ハードウェアの情報、<br>コンピューターのインターネット プロトコル (IP) ア<br>ドレスが含まれます。<br>お客様特有の情報が収集されたデータに含ま<br>れることがあります。このような情報が存在する<br>場合でも、Microsoft では、お客様を特定す<br>プライパシーに関する声明を読む(I)<br>更新情報(U) |
| 範囲選択                                                                                                    | ユーザー辞書ツール(T) 登録(A) 閉じる                                                                                                    |                                                                                                    |

- (2) 赤枠で囲った部分で右クリック
- (3) 出てきたメニューから「単語の登録」をクリック
- (4)右の画像の画面が出てきたら「単語」の部分に登録したい単語を入力し、「よみ」の部分 に単語の読みを入力する
- (5)「品詞」を選択

Г

(6)「登録」をクリック